# **Power Point med invest tema**

För att göra våra presentationer mer enhetliga och för att de ska vara tydligare att det är Invest in Skåne som är avsändaren har jag skapat ett Invest tema med våra färger i powerpoint. Här följer en lite guide hur man gör för att få in färgerna by default i Powerpoint.

#### **1.** Ladda ner powerpoint temat från teams:

https://teams.microsoft.com/\_#/files/Allm%C3%A4nt? threadId=19%3A28b52197cbf14c11ae108a6ca778a7ff%40thread.tacv 2&ctx=channel&context=Mallar&rootfolder=%252Fsites%252FLednin gsgrupp339%252FDelade%2520dokument%252FGeneral%252FMallar

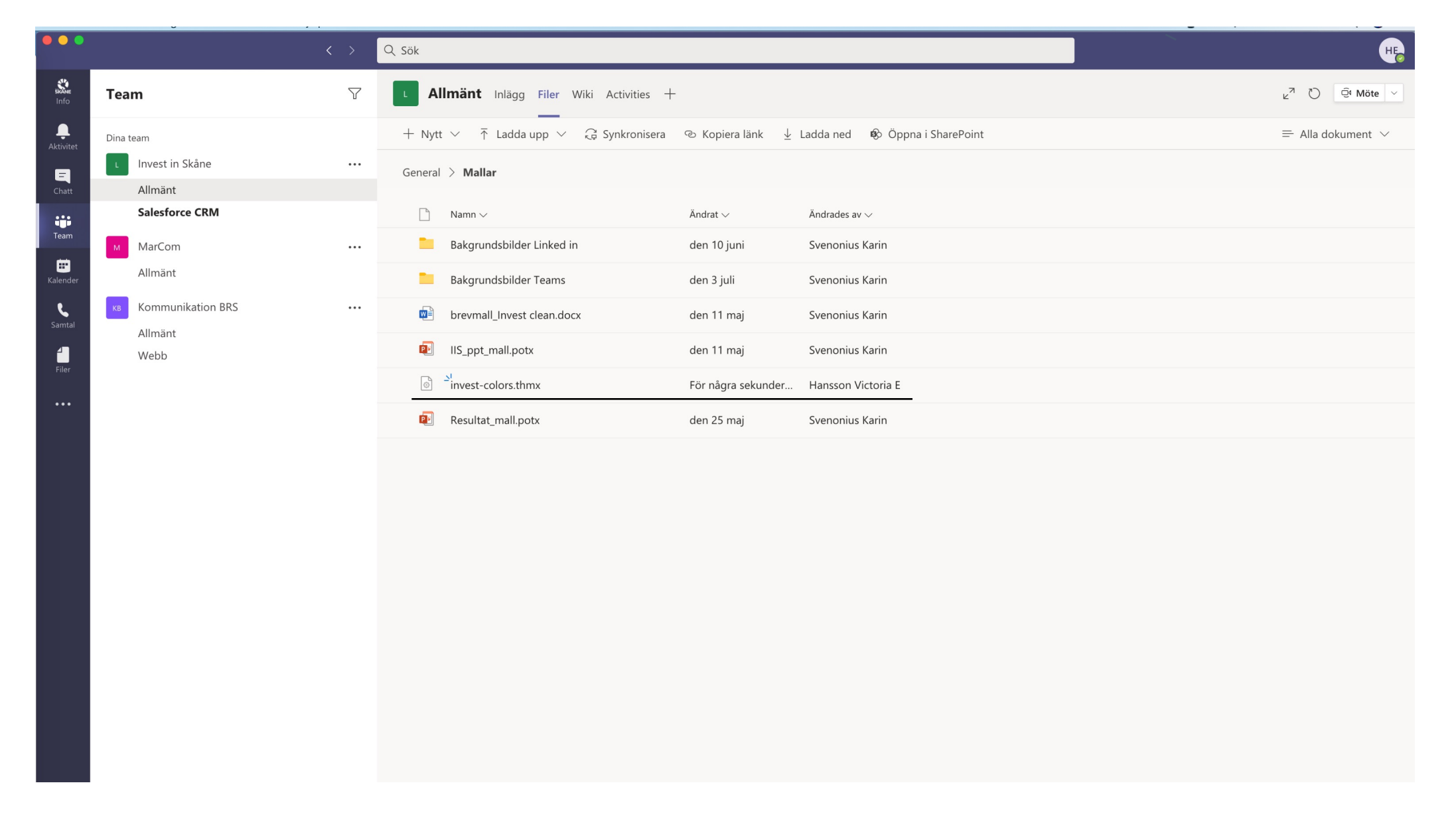

### **2.** Lokalisera filen

Filen ligger antaglien under hämnade filer/nedladdade dokument

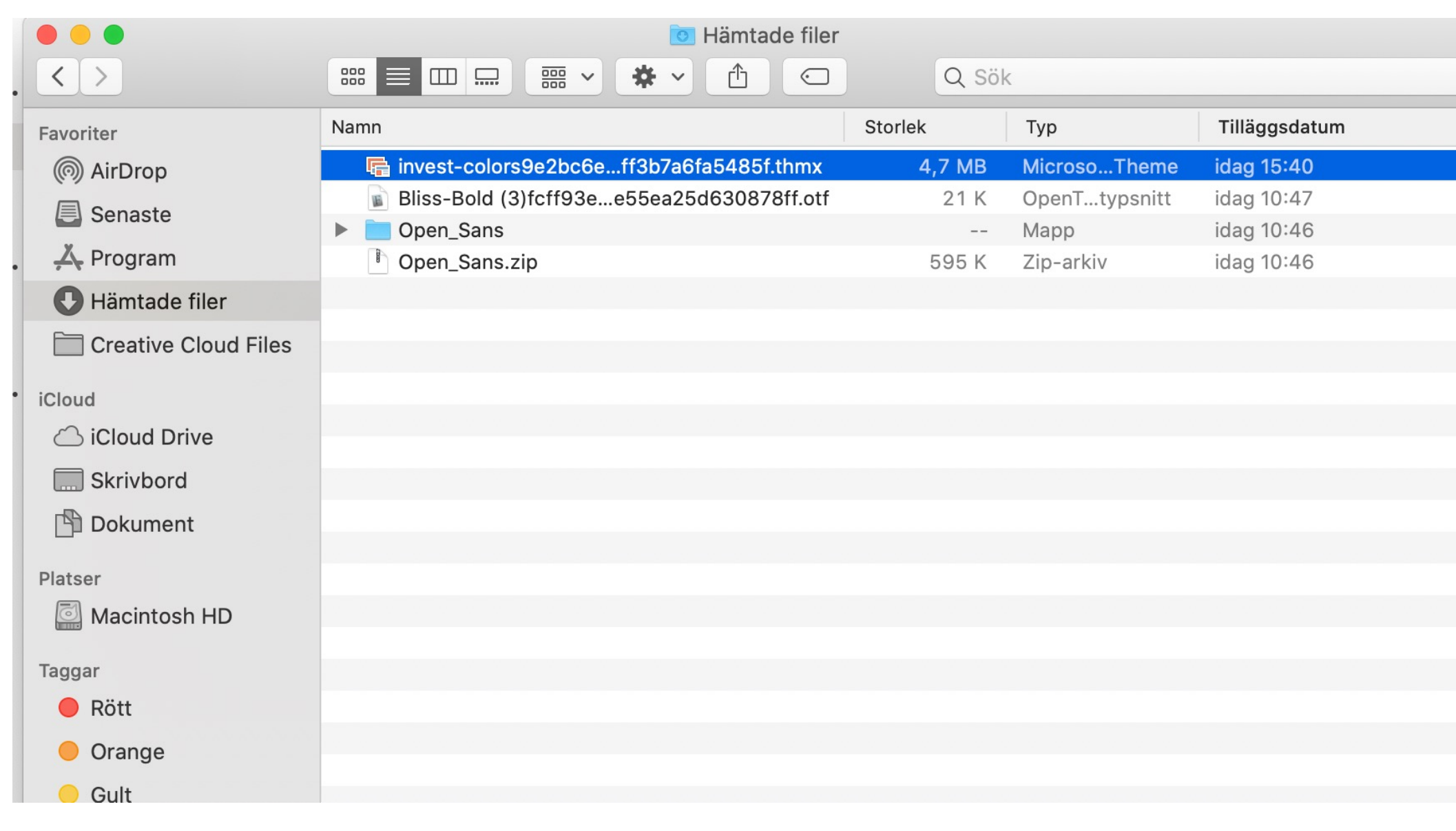

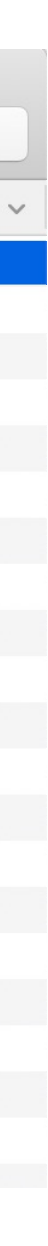

# **3.** Öppna ett helt nytt dokument i Power Point

| 💿 💿 Spara automatiskt 💵 🏠 🖓 🗸 🤿                                                                                                    | Presentation13                                                                                                    | ۹ 🛃                    |
|----------------------------------------------------------------------------------------------------|----------------------------------------------------------------------------------------------------|------------------------|
| Start Infoga Rita Design Övergångar Animer                                                                                                    | ngar Bildspel Granska Visa 🖓 Berätta                                                                                                    | 🖻 Dela 🗘 Kommentarer   |
| Klipp ut       Image: Constraint of the second second secon | • A^ A `   A₀           ≡ · ⋮ = ·   ः≡ · □ ः           ≡ · □ ·           ■ · □ · □ ·           ■ · □ ·           ■ · □ ·           ■ · □ ·           ■ · □ ·           ■ · □ ·           ■ · □ ·           ■ · □ ·           ■ · □ ·           ■ · □ ·           ■ · □ ·           ■ · □ ·           ■ · □ ·           ■ · □ ·           ■ · □ ·           ■ · □ ·           ■ · □ ·           ■ · □ ·           ■ · □ ·           ■ · □ ·           ■ · □ ·           ■ · □ ·           ■ · □ ·           ■ · □ ·           ■ · □ ·           ■ · □ ·           ■ · □ ·           ■ · □ ·           ■ · □ ·           ■ · □ ·           ■ · □ ·           ■ · □ ·           ■ · □ ·           ■ · □ ·           ■ · □ ·           ■ · □ ·           ■ · □ ·           ■ · □ ·           ■ · □ ·           ■ · □ ·           ■ · □ ·           ■ · □ ·           ■ · □ ·           ■ · □ ·         □ ·         □ ·         □ · | Känslighet Designidéer |
|                                                                                                    | Klicka för att lägga till rubrik                                                                                                    |                        |
| Klicka för att lägga till a                                                                                                    | nteckningar                                                                                                    |                        |
| Bild 1 av 1 Svenska (Sverige)                                                                                                    | Anteckningar ➡ Kommentarer                                                                                                    | + 121 %                |

# **4.** Ladda in temat

Gå in under Design -> klicka på pilen -> klicka på Blädder efter teman...

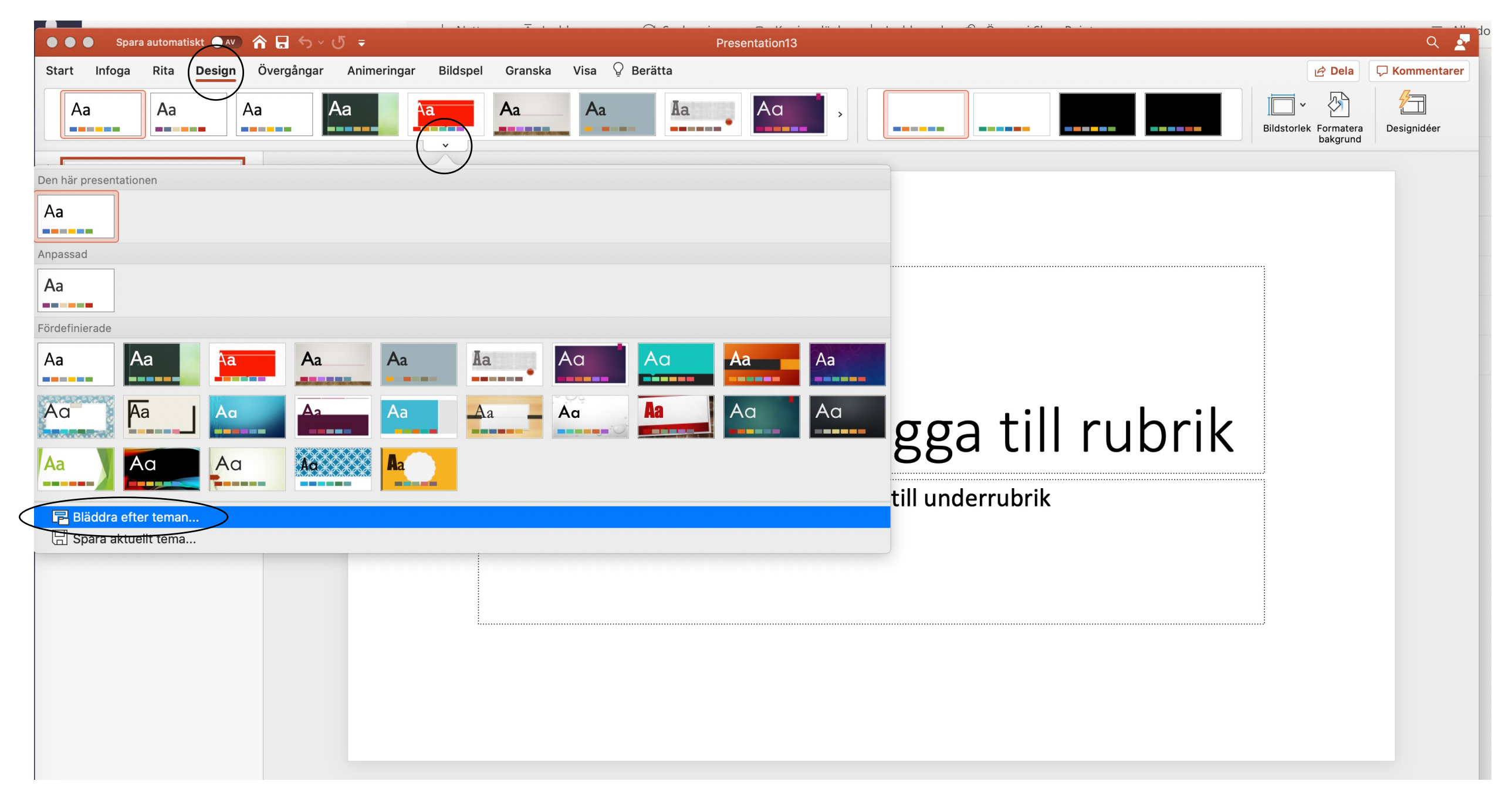

## **5.** Gå till dina hämtade filer

Hitta den filen du laddade ner tidigare och klicka på Använd

| 🕒 😑 Spara automatiskt 🗨 🏧 🏠 🤟 🗧 🗧                   | Presentation13                                                                                                    | Q                           |  |
|-----------------------------------------------------|----------------------------------------------------------------------------------------------------|-----------------------------|--|
| Start Infoga Rita <b>Design</b> Övergångar Animerin | Välj ett dokument med tema eller en bildmall                                                                                                    | 년 Dela 🖓 Komme              |  |
| Aa Aa Aa Aa Aa Aa Aa Aa Aa Aa Aa Aa Aa A            | Image: Senaste   Senaste   Program   Open_Sans.zip   Hämtade filer   Creative Cloud   Cloud   icloud Drive   Skrivbord   Dokument   Platser   Macintosh HD   Taggar   Bit     Abbryt | Jbrik                       |  |
| Klicka för att lägga till                           | Klicka för att lägga till underrubrik                                                                                                    |                             |  |
| Bild 1 av 1 Svenska (Sverige)                       | 🚔 Anteckningar 🛛 📮 Komme                                                                                                    | ntarer 😑 📰 🖵 – — — + 121% 🗄 |  |

### **6.** Temat har nu laddats in

För att du alltid ska ha tillgång till temat behöver du spara det i powerpoint systemet på datorn. Se nedan.

| 💿 💿 🌒 Spara automatiskt 🖘 🏠 🏠                       | িন ∽ ৺ 🗗 📼 Presentation13                              | ۹ 🛓                               |
|-----------------------------------------------------|--------------------------------------------------------|-----------------------------------|
| Start Infoga Rita (Design) Ö                        | lvergångar Animeringar Bildspel Granska Visa 🖓 Berätta | 🖻 Dela 🛛 🖓 Kommentarer            |
| Aa Aa Aa                                            |                                                        | Bildstorlek Formatera<br>bakgrund |
| Den här presentationen                              |                                                        | Designidéer                       |
| Aa<br>Anpassad<br>Aa<br>Eördefinierade              |                                                        | Rubrik                            |
| Aa   Aa     Aa   Aa     Aa   Aa                     | Aa Aa Aa Aa Aa Aa Aa Aa Aa Aa Aa Aa Aa A               | Rubrik                            |
| ☐ Bläddra efter teman         ☐ Spara aktuellt tema |                                                        | Rubrik                            |
|                                                     |                                                        | Rubrik                            |
|                                                     | Klicka för att lägga till anteckningar                 |                                   |
| Bild 1 av 1 Svenska (Sverige)                       | ≜ Anteckningar 📕 Kommentarer 📃 🛢                       | E + 104 % 🕅                       |

Powerpoint ska öppna korrekt plats för filen automatiskt. Döp filen till invest-colors och tryck på spara.

| 💿 😑 💿 Spara automatiskt 🍼 🏠 🏠 🗸 🔿                |                                                                                                    | Presentation13                                                                                                    |                                                                |                                                             | Q 👱                               |
|--------------------------------------------------|----------------------------------------------------------------------------------------------------|----------------------------------------------------------------------------------------------------|----------------------------------------------------------------|-------------------------------------------------------------|-----------------------------------|
| Start Infoga Rita <mark>Design</mark> Övergångar | Ar                                                                                                    | Exportera som: Invest-color                                                                                                    |                                                                |                                                             | 년 Dela 🖓 Kommentarer              |
| Aa Aa Aa                                         | a                                                                                                    | Taggar:                                                                                                    |                                                                |                                                             | Bildstorlek Formatera Designidéer |
|                                                  |                                                                                                    | 🛅 Teman                                                                                                    | •                                                              | Q Sök                                                       | bakgrund                          |
| 1                                                | Favoriter     AansferArchive       ★ Program     pple.mail       ● Hämtade filer     pple.notes       Creative Cloud     pple.notes       iCloud     pple.stocks       iCloud Drive    e.stocks-news       Skrivbord     pple.weather       Platser     7TabletDriver       Macintosh HD     9s       iSana     9mabletDriver | Användarinnehåll  Com.microsoUO2E0e.plist  Com.microsofe365V2.plist  ComRPC32  Courben Dictionary  FontCache  Library  Licenses  MeContact.plist  MicrosoftRegistrationDB  MicrosoftRegistrationDB  MicrosoftReg.onDBSentinel  OneNote  Outlook  Outlook | Autostart<br>Diagrammallar<br>Vallar<br>Språkverktyg<br>Ferman | <ul> <li>Theme Colors.thmx</li> <li>Theme Colors</li> </ul> | Designidéer ©                     |
|                                                  | Ny mapp                                                                                                    |                                                                                                    |                                                                | Avbryt Spara                                                | invest in slow                    |
|                                                  | k                                                                                                    | (licka för att lägga till und                                                                                                    | lerrubrik                                                      |                                                             | Rubrik<br>Kong nabe               |
|                                                  |                                                                                                    |                                                                                                    |                                                                |                                                             | Rubrik                            |
| Klicka för att l                                 | agga till anteckningar                                                                                                    |                                                                                                    |                                                                |                                                             |                                   |
| Bild 1 av 1 Svenska (Sverige)                    |                                                                                                    |                                                                                                    |                                                                | 🚍 Anteckningar 📕 Kommentarer                                | 브 🖬 모 + 104 % 날                   |

### 7. All set and done!

Nu ska ni ha till gång till Invest färger samt alla slides som Karin har tagit fram. Ni kan dubbelkolla genom att gå in under Start -> Layout. Se nedan

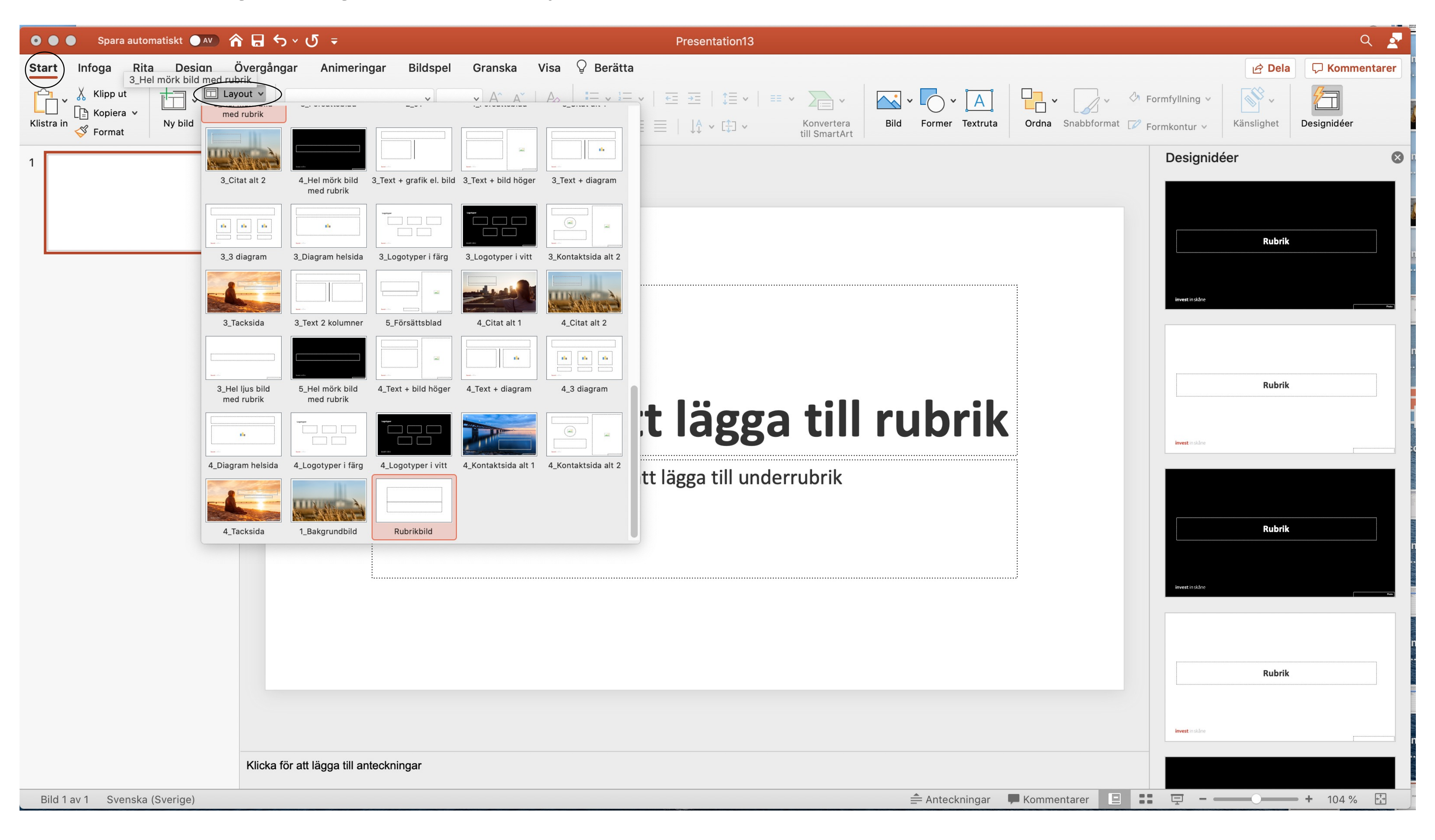